# Мои достижения

Регистрация в сервисе «Моидостижения»

#### 1. Ученик НЕ имеет доступа к ОЭЖД:

- 1. Ученик регистрируется на портале гос.услуг mos.ru
- 2. Ученик предоставляет данные (e-mail и номер телефона) классному руководителю
- 3. Классный руководитель вводит данные ученика в личную карточку ребенка в ОЭЖД
- Ученик имеет СВОЙ доступ к ОЭЖД: «Дополнительно» -> «Внешние ссылки» -> «Сервис «Мои достижения»

### Ученик НЕ имеет доступа к ОЭЖД/Регистрация на mos.ru -

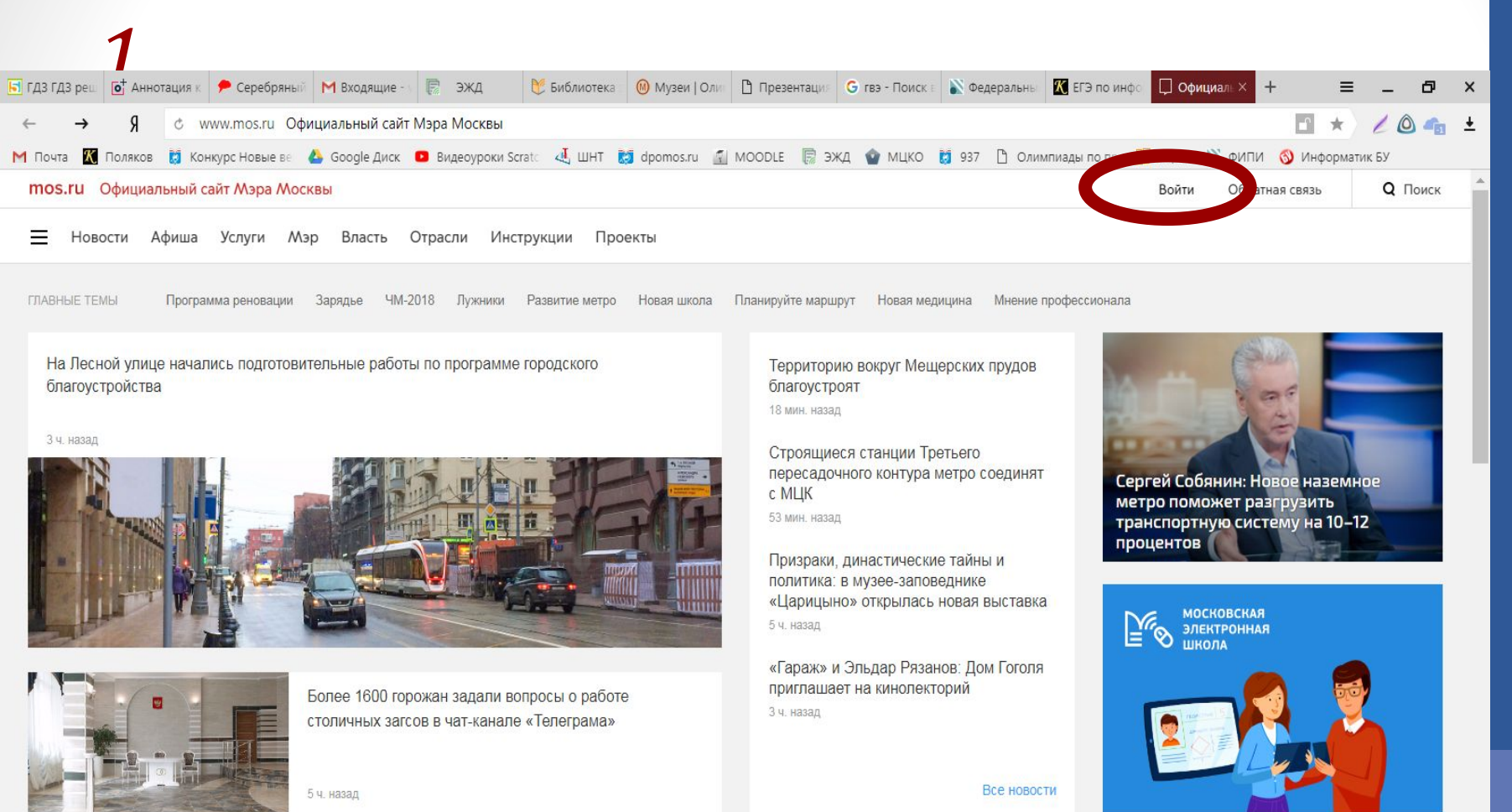

EN 🔺 🍢 📮 🅪 21.11.2017

Услуги и сервисы >

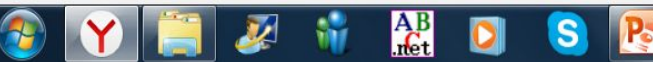

## Ученик НЕ имеет доступа к ОЭЖД/Регистрация на mos.ru -

| 토 гдз гдз | реш | • Анно  | тация к | 🟓 Серебряный   | M Входящие -  | 📄 Э     | жд   🚩        | Библиотека | 🛛 🛞 Музеи   О | ли 🗋 Презе | нтация G | гвэ - Поиск | እ Федеральні | 🔣 ЕГЭ по инс  | фој 📕 ВХОД В СІ 🗙 | + :        | ≡ _      | ٥   | × |
|-----------|-----|---------|---------|----------------|---------------|---------|---------------|------------|---------------|------------|----------|-------------|--------------|---------------|-------------------|------------|----------|-----|---|
| ←         | →   | Я       | ¢ A     | oauth20.mos.   | ru ВХОД В СИС | ГЕМУ    |               |            |               |            |          |             |              |               |                   | e *        | 1        | ô 🐴 | ± |
| М Почта   | K   | Поляков | 🚺 Кон   | нкурс Новые ве | 🝐 Google Диск | 🖸 Видео | оуроки Scrate | 🛃 ШНТ      | 🔯 dpomos.ru   | MOODLE     | эжд      | 🍲 мцко      | 🚺 937 🗋 Ол   | импиады по пр | 🔡 РЦОИ 🖹 ФИПИ     | 1 🚳 Инфорг | иатик БУ |     |   |

Уважаемые пользователи портала! Обращаем Ваше внимание, что для входа в систему по СНИЛС необходимо нажать на вкладку СНИЛС

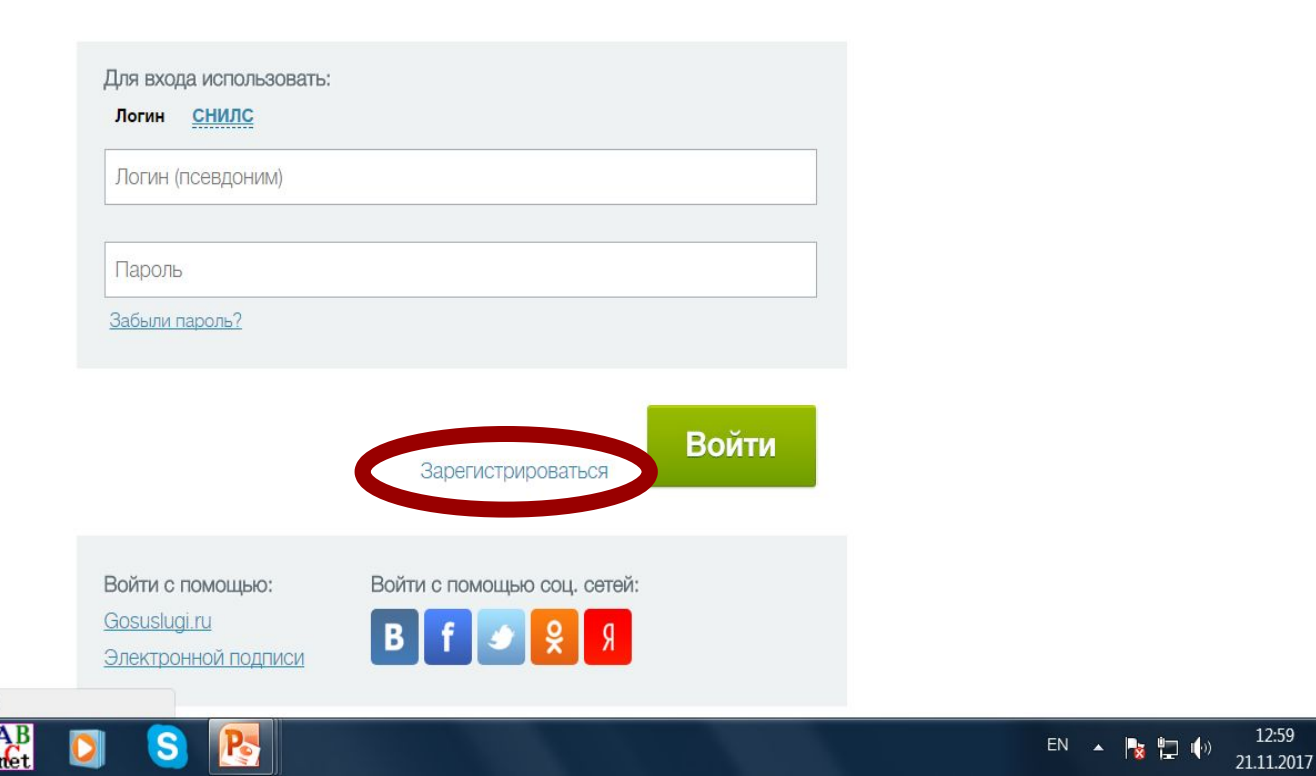

https://oauth20.mos.ru/selfservice/registration/openregister.do

0

### Ученик НЕ имеет доступа к ОЭЖД/Регистрация на mos.ru -

регистрации

| ньозвателя в Системе позволяет получить единый доступ к информационным ресурс<br>всод даненых для рогистрации                                                                                                    |                                                                                                    |                                                              |
|----------------------------------------------------------------------------------------------------|----------------------------------------------------------------------------------------------------|--------------------------------------------------------------|
| Albadebather has been been been been been been been bee                                                                                                    | ация пользователя о                                                                                                    | инструкция по ры истрации к                                  |
| ню Перталу геродочки услуг, порталу Наш город, порталу Автонод и порталу Москее  Вод даневых для рогистрации                                                                                                    | ъзователя в Системе позволяет получить единый досту                                                                                | п к информационным ресурса                                   |
| Всод дазавод для рогистрации <ul> <li></li></ul>                                                                                                    | ю: Порталу городских услуг, порталу Наш город, портал                                                                              | у Автокод и порталу Москово                                  |
| Фамиилия *         Имя *         Отчество         Otvectbo         Otvectbo                                                                                                    | Ввод данных для регистрации                                                                                                    | Поля, обязательные для заполнения                            |
| Имя *           Отчество           Отчество           Ответ на вопрос *           Ответ на вопрос *           Ответ на вопрос *           Ответство обильно во мобильно тотелефона Вам бу                                                                                                    | Фамилия *                                                                                                    |                                                              |
| Имя *           Отчество           Отчество           Пароль "           Пароль "           Пароль "           Ответ на вопрос *           Ответ на вопрос *           Ответ на вопрос *           Ответ полотво вымойльного телефона           Отверждения наразнено СМС с кодар подтверждения нобильной телефон будат несозможно. Падорбнер                                                                                                    |                                                                                                    |                                                              |
| Отчество                                                                                                    | Имя *                                                                                                    |                                                              |
|                                                                                                    | Отчество                                                                                                    |                                                              |
|                                                                                                    |                                                                                                    |                                                              |
| Налазии                                                                                                    | *************************************                                                                                              | 2                                                            |
| пароля:<br>Логин (псевдоним)<br>Пароль *<br>Пароль *<br>Пароль *<br>Пароль *<br>Пароль *<br>Пароль **<br>Пароль **<br>Пароль **<br>Подтверждение пароля *<br>Ременение<br>Пароль **<br>Контрольный вопрос *<br>Ответ на вопрос *<br>Ввести номер мобильного телефона:<br>Обращаем Ваше внижание!<br>Аля подтверждения номера мобильного телефона Вам будет направлено СМС с кодом<br>подтверждения номера мобильного телефона Вам будет направлено СМС с кодом<br>подтверждения номера мобильного телефона Вам будет направлено СМС с кодом<br>подтверждения номера мобильного телефона Вам будет направлено СМС с кодом<br>подтверждения номера мобильного телефона Вам будет направлено СМС с кодом<br>подтверждения номера мобильного телефона Вам будет направлено СМС с кодом<br>подтвердить мобильный телефон будет невозможно. Подробнее…                                                                                                    | Внамание!<br>Не рекомендуется указывать чужой или корпоративный адре-<br>случае утери контроля над ним вы не сможете воспользовать | с электронной почты, так как в<br>ся сервисои восстановления |
| Пароль *     Подтверждение пароля *     Подтверждение пароля *                                                                                                    | napone.                                                                                                    |                                                              |
| Пароль * Подтверждение пароля * Вначаение Пароль не может быть короне 6 символов и должен состоять из латинских буке и цифр. Контрольный вопрос * Ответ на вопрос * Ввести номер мобильного телефона: Обрацаем Ваше внимание! Аля подтверждения номера мобильного телефона Вам будет направлено СМС с кодом подтверждения в случае, если бы запретили получение сообщений с коротких номеров, подтверждения в случае, если бы запретили получение сообщений с коротких номеров, подтверждение мобильного телефона *                                                                                                    | Логин (псевдоним)                                                                                                    | 2                                                            |
| Пароль *       Подтверждение пароля *         Вначение       Вароль не может быть короче 6 симеолов и должен состоять на латинских буке и цифр.         Контрольный вопрос *       *         Ответ на вопрос *       *         Вести номер мобильного телефона:       *         Обращаем Ваше внижание!       *         Обращаем Ваше внижание!       *         +       1         Номер мобильного телефона *                                                                                                    |                                                                                                    |                                                              |
| Пароль не может быть короче 6 симеолов и должен соотоять из латинских букв и цифр.<br>Контрольный вопрос *<br>Ответ на вопрос *<br>Ввести номер мобильного телефона:<br>Обращаем Ваше внижание!<br>Для подтверждения номера мобильного телефона Вам будет направлено СМС с кодом подтверждения. В случае, если Вы запретили получение сообщений с коротких номеров, подтверждения. В случае, если Вы запретили получение сообщений с коротких номеров, подтверждения в случае, если Вы запретили получение сообщений с коротких номеров, подтверждения и можеров, подтверждения и можеров, подтверждения и можеров, подтверждение.                                                                                                    | Пароль *                                                                                                    |                                                              |
| Контрольный вопрос *<br>Ответ на вопрос *<br>Ввести номер мобильного телефона:<br>Обращаем Ваше внимание!<br>Для подтверждения, В случае, если Вы запретили получение сообщений с коротких номеров, подтверждения. В случае, если Вы запретили получение сообщений с коротких номеров, подтверждения. В случае, если Вы запретили получение сообщений с коротких номеров, подтверждения. В случае, если Вы запретили получение сообщений с коротких номеров, подтверждения. В случае, если Вы запретили получение сообщений с коротких номеров, подтверждения. В случае, если Вы запретили получение сообщений с коротких номеров, подтверждения. В случае, если Вы запретили получение сообщений с коротких номеров, подтверждения и мобильного телефона Зама в сообщение сообщение со | Beamsererel                                                                                                    |                                                              |
| Контрольный вопрос *<br>Ответ на вопрос *<br>Ввести номер мобильного телефона:<br>Обращаем Ваше внимание!<br>Для подтверждения номера мобильного телефона Вам будет направлено СМС с кодом подтверждения, в случае, если Вы запретили получение сообщений с коротких номеров, подтверждения, в случае, если Вы запретили получение сообщений с коротких номеров, подтверждения, в случае, если Вы сапретили получение сообщений с коротких номеров, подтверждения, в случае, если Вы выпретили получение сообщений с коротких номеров, подтверждения, в случае, если Вы сообщение сообщение сообщение с сообщение сообщение с коротких номеров, подтверждения с мобильный телефон будет невозможно. Подробнее                                                                                                    |                                                                                                    | na statisticities opice in Langep.                           |
| Контрольный вопрос *<br>Ответ на вопрос *<br>Ввести номер мобильного телефона:<br>Обращаем Ваше внимание!<br>Для подтверждения нолера мобильного телефона Вам будет направлено СМС с кодом подтверждения, в случае, если Вы запретили получение сособщений с коротких номеров, подтверждения, в случае, если Вы запретили получение сособщений с коротких номеров, подтверждения, в случае, если Вы запретили получение сособщений с коротких номеров, подтверждения, в случае, если Вы запретили получение сособщений с коротких номеров, подтверждения, в случае, если Вы запретили получение сособщений с коротких номеров, подтверждения, в случае, если вы запретили получение сособщений с коротких номеров, подтверждения, в случае, если вы запретили получение сособщений с коротких номеров, подтверждения мобильного телефона Зам будет направлено СМС с кодом                                                                                                    |                                                                                                    |                                                              |
| Ствет на вопрос * Ввести номер мобильного телефона: Обращаем Ваше внимание! Аля подтверждения нолера мобильного телефона Вам будет направлено СМС с кодом подтверждения, в случае, если Бы запретили получение сообщений с коротких номеров, подтверждения, в случае, если Бы запретили получение сообщений с коротких номеров, подтверждение сообщение сообщение     | Контрольный вопрос *                                                                                                    | *                                                            |
| Ответ на вопрос *     Вести номер мобильного телефона:     Обращаем Ваше внимание!     Аля подтверждения нолера мобильного телефонз Вам будет направлено СМС с кодом подтверждения, в случае, если Вы запретили получение сособщений с коротких номеров, подтверждения, в случае, если Вы запретили получение сособщений с коротких номеров, подтверждения, в случае, если Вы запретили получение сособщений с коротких номеров, подтверждения, в случае, если Вы запретили получение сособщений с коротких номеров, подтверждения, в случае, если Вы запретили получение сособщений с коротких номеров, подтверждения, в случае, если вы запретили получение сособщений с коротких номеров,     подтверждения, в случае, если вы запретили получение сособщений с коротких номеров,     подтверждения мобильного телефона *                                                                                                    |                                                                                                    |                                                              |
| Ввести номер мобильного телефона:<br>Обращаем Ваше внимание!<br>Для подтверждения номера мобильного телефона Вам будет направлено СМС с кодом<br>подтверждения, в случае, если Вы запретили получение сообщений с коротких номеров,<br>подтверждения, в случае, если Вы запретили получение сообщений с коротких номеров,<br>подтверждения, телефон будет невозможно. <u>Подробнее</u><br>+ 7 Номер мобильного телефона *                                                                                                    | Ответ на вопрос *                                                                                                    | 2                                                            |
| Ввести номер мобильного телефона:<br>Обращаем Ваше внимание!<br>Для подтверждения номера мобильного телефона Вам будет направлено СМС с кодом<br>подтверждения, в случае, если Вы запретили получение сообщений с коротких номеров,<br>подтвердить мобильный телефон будет невозможно. <u>Подробнее</u><br>+ 7<br>Номер мобильного телефона *                                                                                                    |                                                                                                    |                                                              |
| Обращаем Ваше внимание!<br>Для подтверждения ноикера мобильного телефона Вам будет направлено СМС с кодом<br>подтверждения. В случае, если Вы запретили получение сообщений с коротких номеров,<br>подтвердить мобильный телефон будет невозможно. <u>Подробнее</u><br>+ 7<br>Номер мобильного телефона *                                                                                                    | Ввести номер мобильного телефона:                                                                                                  |                                                              |
| для подтверждения номера мовильного телефона вам ордет направлено СМС с кодом<br>подтверждения. В случае, если Вы вапретили получение сосбщений с коротких номеров,<br>подтвердить мобильный телефон будет невозможно. <u>Подробнее</u><br>+ 7 Номер мобильного телефона *                                                                                                    | Обращаем Ваше внимание!                                                                                                    |                                                              |
| подтвердить мобильный телефон будет невозможно. <u>Подробнее</u><br>+ 7 Номер мобильного телефона *                                                                                                    | Для подтверждения номера мобильного телефона Вам буде<br>подтверждения. В случае, если Вы запретили получение сос                  | г направлено СМС с кодом<br>бщений с коротких номеров,       |
| + 7 Номер мобильного телефона *                                                                                                    | подтвердить мобильный телефон будет невозможно. Подрос                                                                             | інее                                                         |
| + 7 Номер мобильного телефона *                                                                                                    |                                                                                                    |                                                              |
|                                                                                                    | + 7 Номер мобильного телефона *                                                                                                    |                                                              |
|                                                                                                    |                                                                                                    |                                                              |

Я принимаю соглашение

Зарегистрироваться

5

Pei

NA

1. Заполнение полей

\*\*\*В поле адрес электронной почты вводится личный e-mail РЕБЁНКА

2. Нажать «Зарегистрироваться»

# Ученик НЕ имеет доступа к ОЭЖД/Регистрация данных в ОЭЖД-

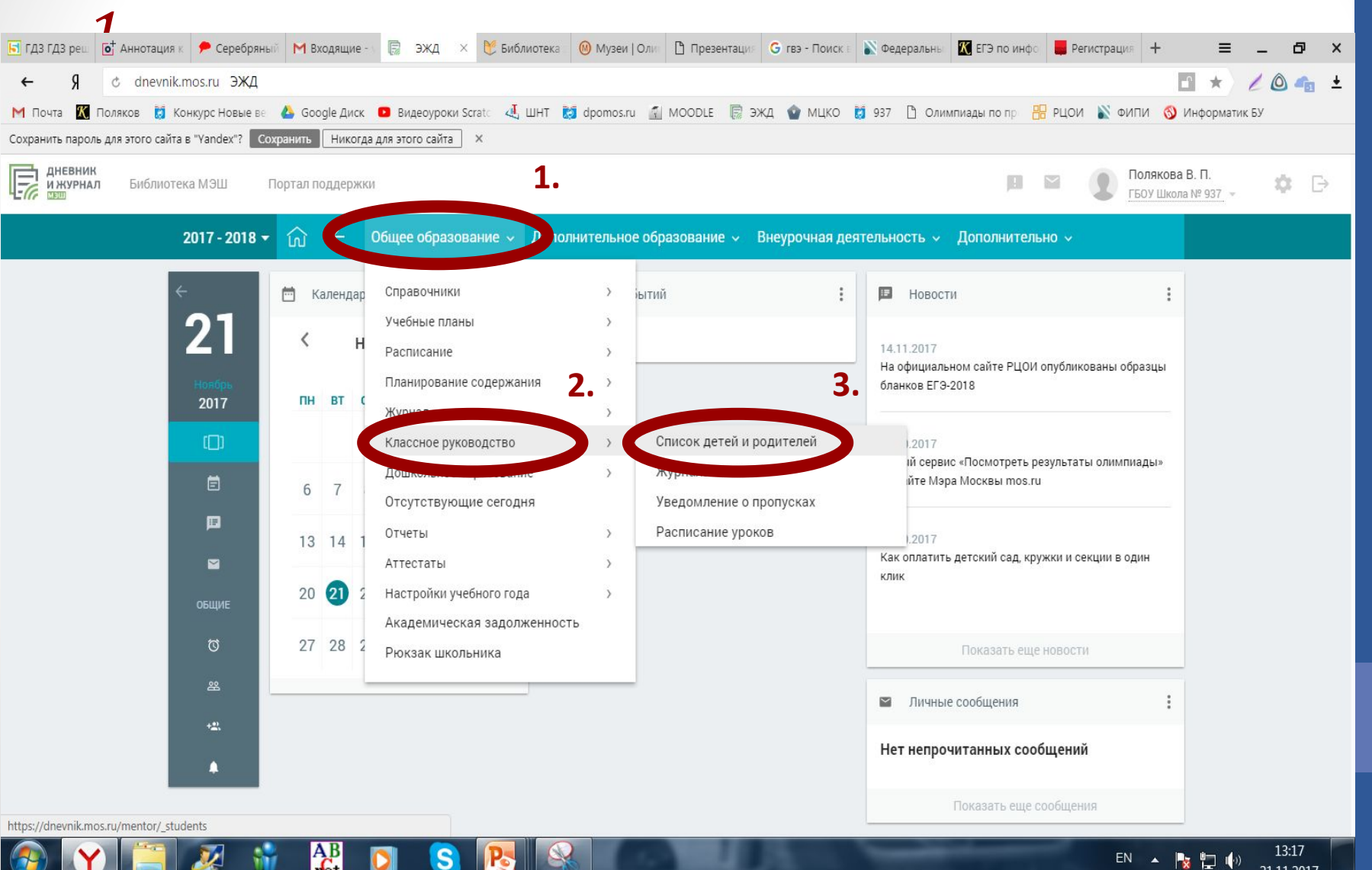

21 11 2017

# Ученик НЕ имеет доступа к ОЭЖД/Регистрация данных в ОЭЖД -

| 2                                                                                                    |                                                                          |                    |                     |                                                                            |                                          |                            |            |             |            |  |  |  |
|----------------------------------------------------------------------------------------------------|--------------------------------------------------------------------------|--------------------|---------------------|----------------------------------------------------------------------------|------------------------------------------|----------------------------|------------|-------------|------------|--|--|--|
| 🖬 ГДЗ ГДЗ реш 🧕                                                                                                    | * Аннотация к 🥍 Серебряный 🕅 Вх                                          | кодящие - 🔋 Эжд 🛛  | 🕅 Библиотека 🔞 Му.  | зеи   Оли 📋 Презентация 🕒 гвэ -                                            | Поиск 🗉 📡 Федеральны                     | Ҟ ЕГЭ по инфо 📕 Регист     | рация +    | ≡ _ d       | 5 X        |  |  |  |
| ← →                                                                                                    | Я & dnevnik.mos.ru ЭЖД                                                   |                    |                     |                                                                            |                                          |                            | 1          |             | 🔥 🛓        |  |  |  |
| M Почта 🔣 Поляков 🐹 Конкурс Новые ве 🝐 Google Диск 💶 Видеоуроки Scrato 💐 ШНТ 🐹 dpomos.ru 🍙 MOODLE 📑 ЭЖД 🍲 МЦКО 👹 937 🗋 Олимпиады по пр 🔠 РЦОИ 📡 ФИПИ 🚫 Информатик БУ |                                                                          |                    |                     |                                                                            |                                          |                            |            |             |            |  |  |  |
| Сохранить пароль для этого сайта в "Yandex"? Сохранить Никогда для этого сайта ×                                                                                     |                                                                          |                    |                     |                                                                            |                                          |                            |            |             |            |  |  |  |
| Библиотека МЭШ Портал поддержки Виблиотека МЭШ Портал поддержки В П. ГБОУ Школа № 937 - Ф С                                                                          |                                                                          |                    |                     |                                                                            |                                          |                            |            |             |            |  |  |  |
| 2017 - 2018 🗸                                                                                                    | 🞧 🔶 Общее образовани                                                     | ие – Дополнительно | е образование 🗸 Вне | урочная деятельность 🗸 До                                                  | полнительно 🗸                            |                            |            |             |            |  |  |  |
| 01                                                                                                    | Общее образование / Список детей и родителей                             |                    |                     |                                                                            |                                          |                            |            |             |            |  |  |  |
| <b>Z І</b><br>ноябрь, вт.                                                                                                    | Список детей и родите                                                    |                    |                     | ÷                                                                          |                                          |                            |            |             |            |  |  |  |
|                                                                                                    |                                                                          |                    | Класс               |                                                                            |                                          |                            |            |             |            |  |  |  |
|                                                                                                    | ФИО                                                                      |                    | 5-Г                 | ¥                                                                          |                                          |                            |            |             |            |  |  |  |
|                                                                                                    |                                                                          | 1                  |                     |                                                                            |                                          |                            |            |             |            |  |  |  |
|                                                                                                    |                                                                          | Учащиеся           |                     | 3a                                                                         | 1.                                       | Учащиеся                   |            |             |            |  |  |  |
|                                                                                                    | ФИ0                                                                      | Телефон            | Email               | ФИО                                                                        | Телефон                                  | Email Перейти к реда       | рованию. ч | ой карточки |            |  |  |  |
|                                                                                                    | Блашкова Алина Алексеевна<br>Дата последнего входа: 21.05.2017<br>18:29  |                    |                     | Блашков Алексей<br>Александрович<br>Дата последнего входа: не входил(а)    | 79858951977<br>+7 <i>(985) 895-19-77</i> | blashkov77@mail.ru         |            | Отекущие    |            |  |  |  |
|                                                                                                    |                                                                          |                    |                     | Блашкова Наталья<br>Александровна<br>Дата последнего входа: не входил(а)   | 9104341058<br>+7 (910) 434-10-58         | guseva461@mail.ru          |            |             |            |  |  |  |
|                                                                                                    | Видяев Владимир Алексеевич<br>Дата последнего входа: 25.05.2017<br>20:56 |                    |                     | Видяева Екатерина Васильевна<br>Дата последнего входа: 01.09.2017<br>12:11 | 9035155371                               | ekaterina_vidyaeva@mail.ru |            |             |            |  |  |  |
| 🚳 Y 📋 🖉 🦸 🤮 🖸 S 💽 😪                                                                                                    |                                                                          |                    |                     |                                                                            |                                          |                            |            |             | .9<br>2017 |  |  |  |

# Ученик НЕ имеет доступа к ОЭЖД/Регистрация данных в ОЭЖД -

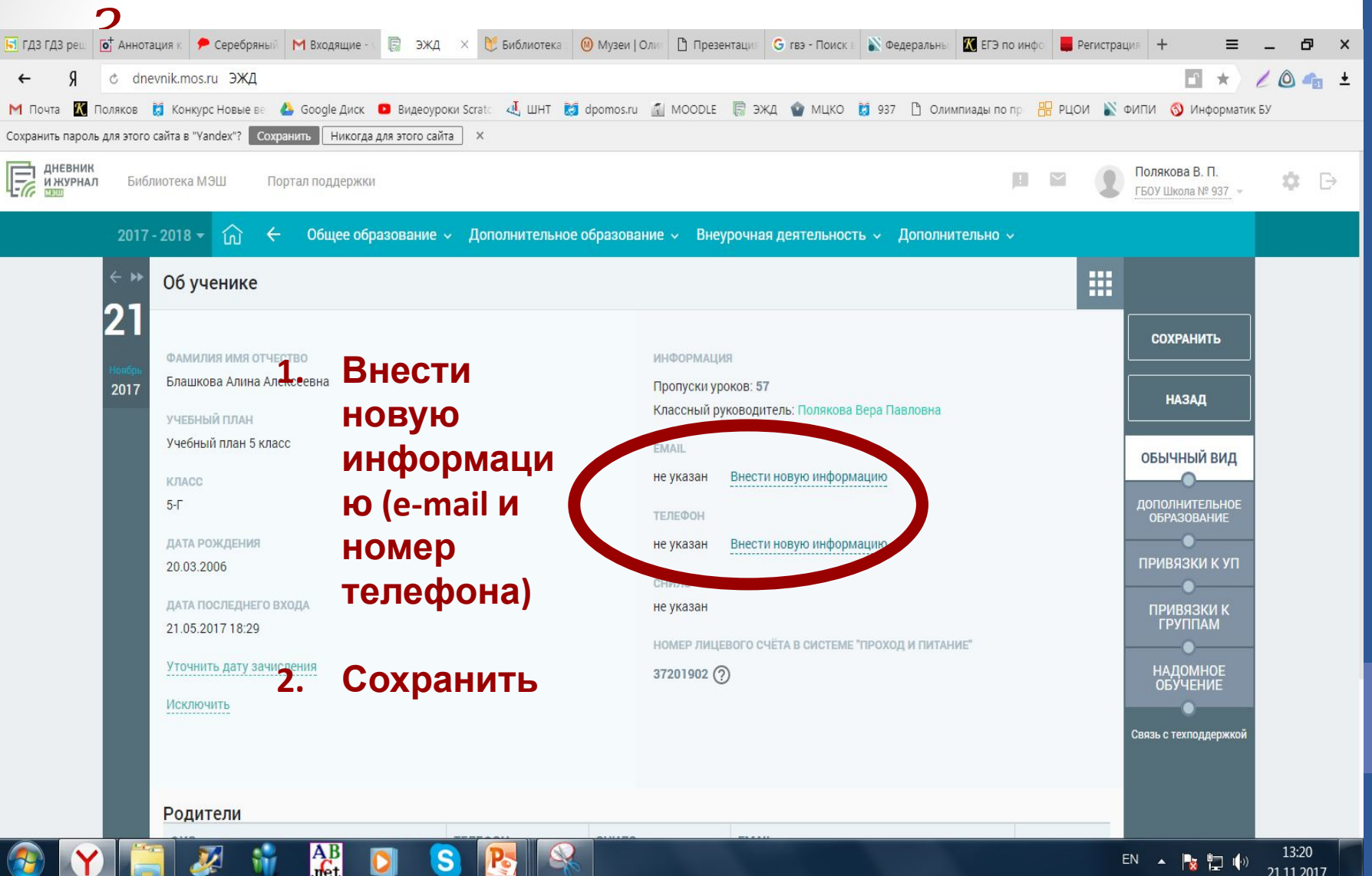

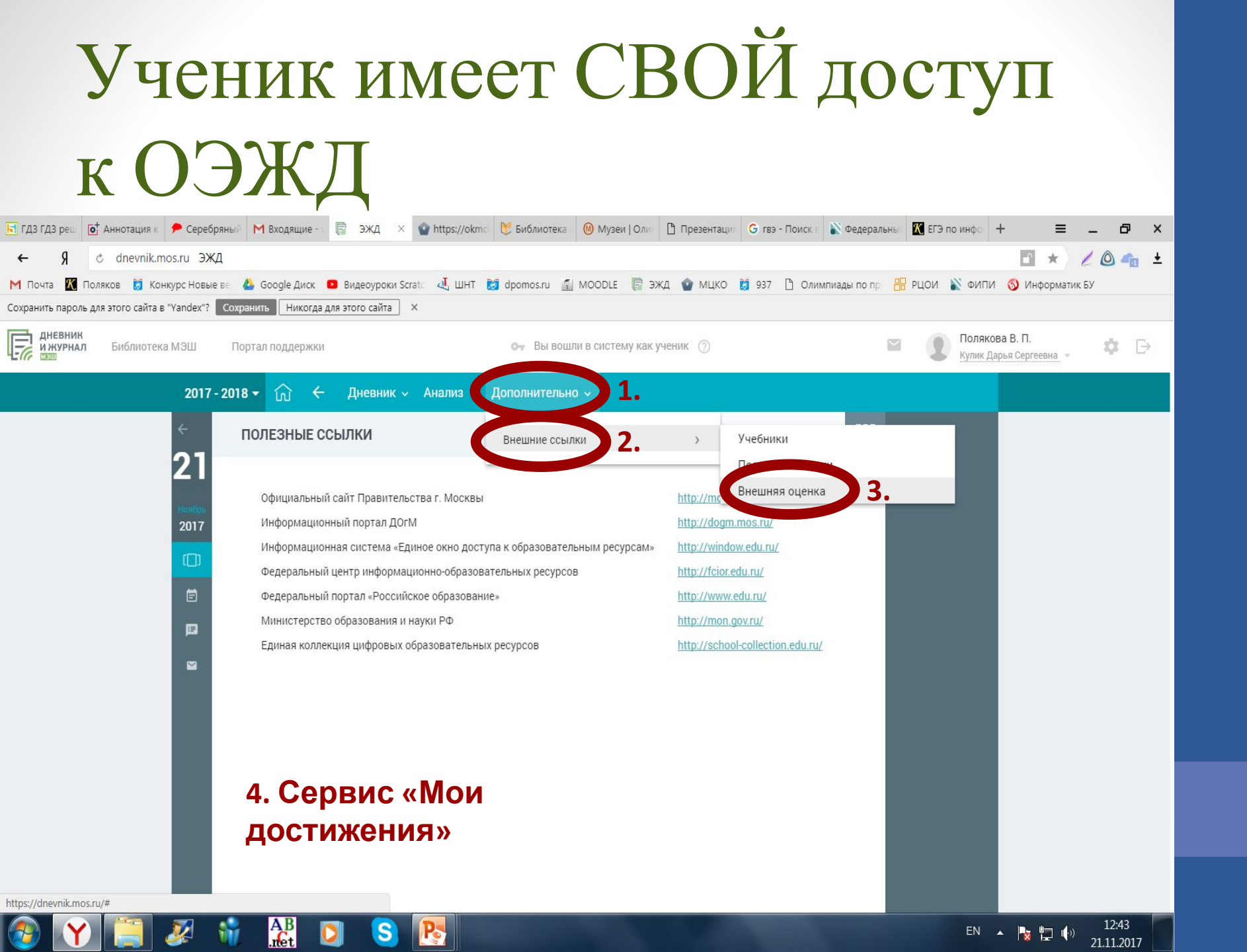